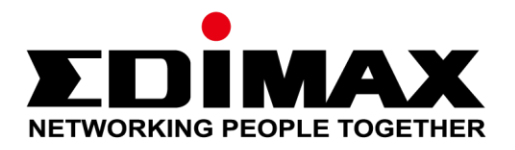

# CAP1300

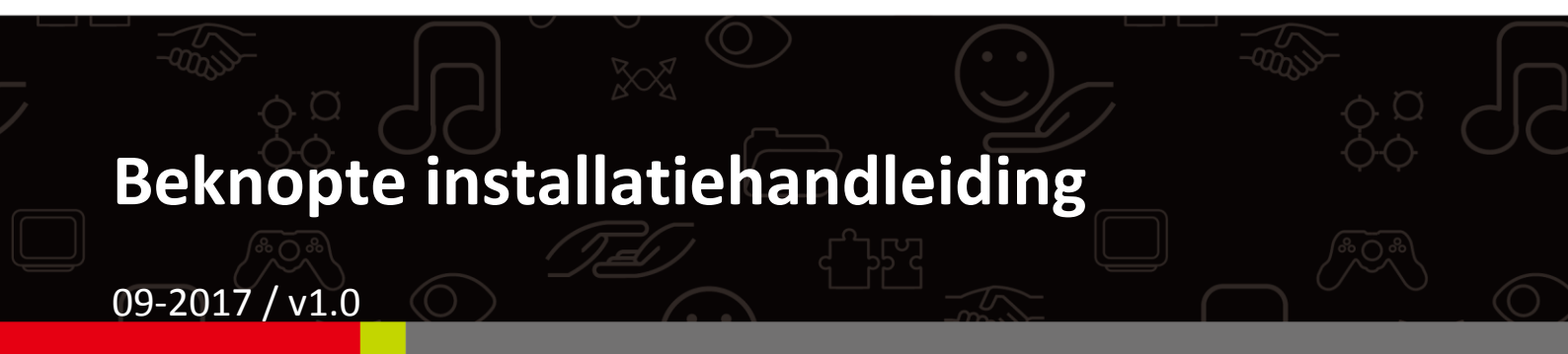

### Edimax Technology Co., Ltd.

No. 278, Xinhu 1st Rd., Neihu Dist., Taipei City, Taiwan Email: support@edimax.com.tw

#### Edimax Technology Europe B.V.

Fijenhof 2, 5652 AE Eindhoven, The Netherlands Email: support@edimax.nl

### **Edimax Computer Company**

3350 Scott Blvd., Bldg.15 Santa Clara, CA 95054, USA Live Tech Support: 1(800) 652-6776 Email: support@edimax.com

# Inhoud van de verpakking

| I          | Productinformatie         |                               |    |  |
|------------|---------------------------|-------------------------------|----|--|
|            | I-1                       | Inhoud van de verpakking      | 3  |  |
|            | I-2                       | Systeemvereisten              | 4  |  |
|            | I-3                       | Hardware-overzicht            | 4  |  |
|            | I-4                       | LED-status                    | 4  |  |
|            | I-5                       | Resetten                      | 5  |  |
| 11         | Sne                       | Snelle installatie - AP-modus |    |  |
|            | II-1                      | Eerste set-up                 | 6  |  |
|            | II-2                      | Basis-instellingen            | 8  |  |
|            | II-3                      | Wi-Fi Protected setup (WPS)   | 13 |  |
| <i>III</i> | Snelle installatie - NMS1 |                               | 14 |  |
| IV         | Har                       | rdware-installatie            | 21 |  |
|            | IV-1                      | Router/PoE Switch             | 21 |  |

# I-1 Inhoud van de verpakking

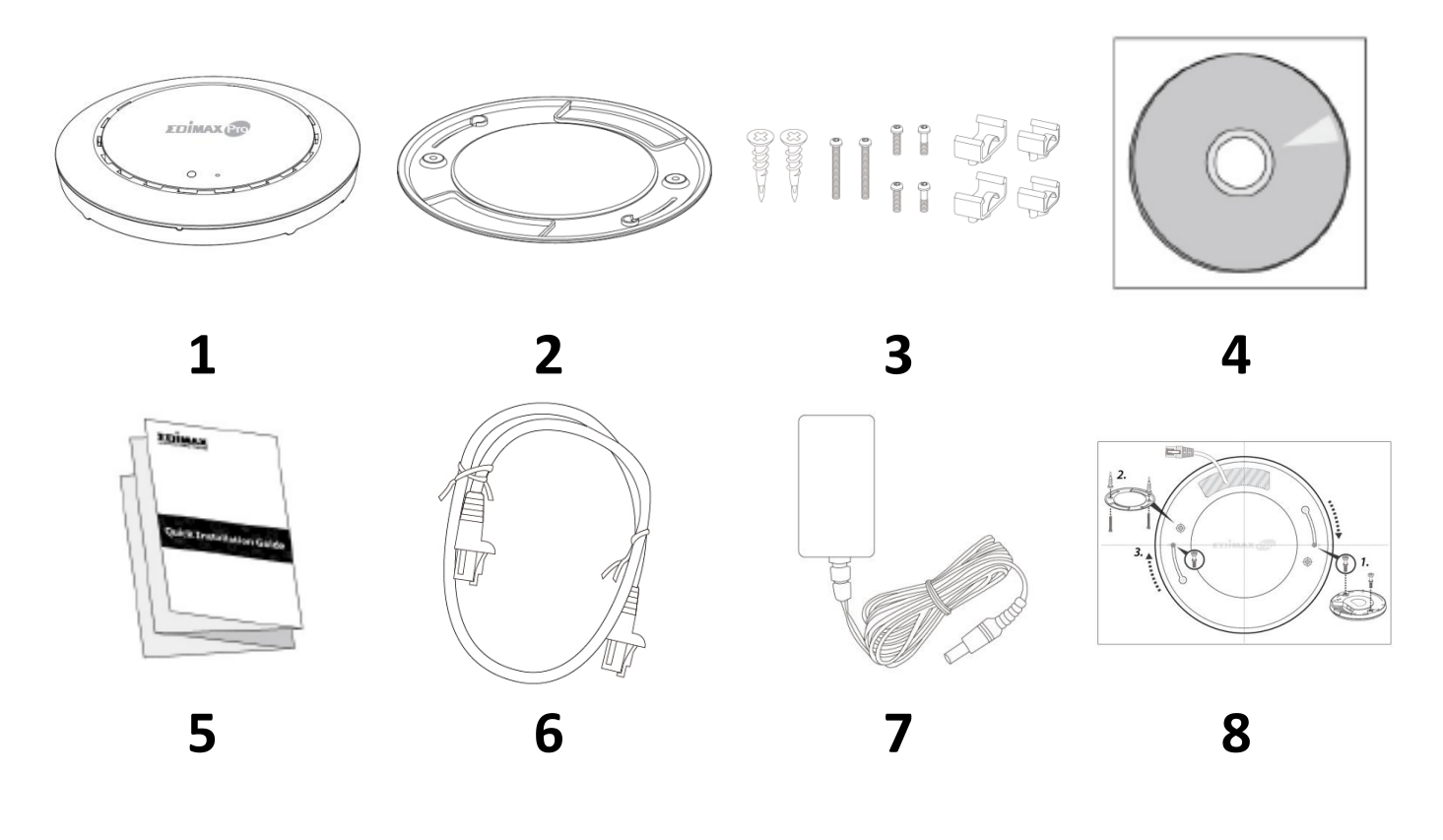

- 1. CAP1300 Access Point
- 2. Plafond montagebeugel
- 3. T-Rail montagekit & schroeven
- **4.** CD

- **5.** Handleiding voor snelle installatie
- 6. Ethernetkabel
- 7. Voedingsadapter
- 8. Plafond montagebeugel schroefmal

## I-2 Systeemvereisten

- Bestaande kabel/DSL-modem & router
- Computer met webbrowser voor de acces point configuratie

### I-3 Hardware-overzicht

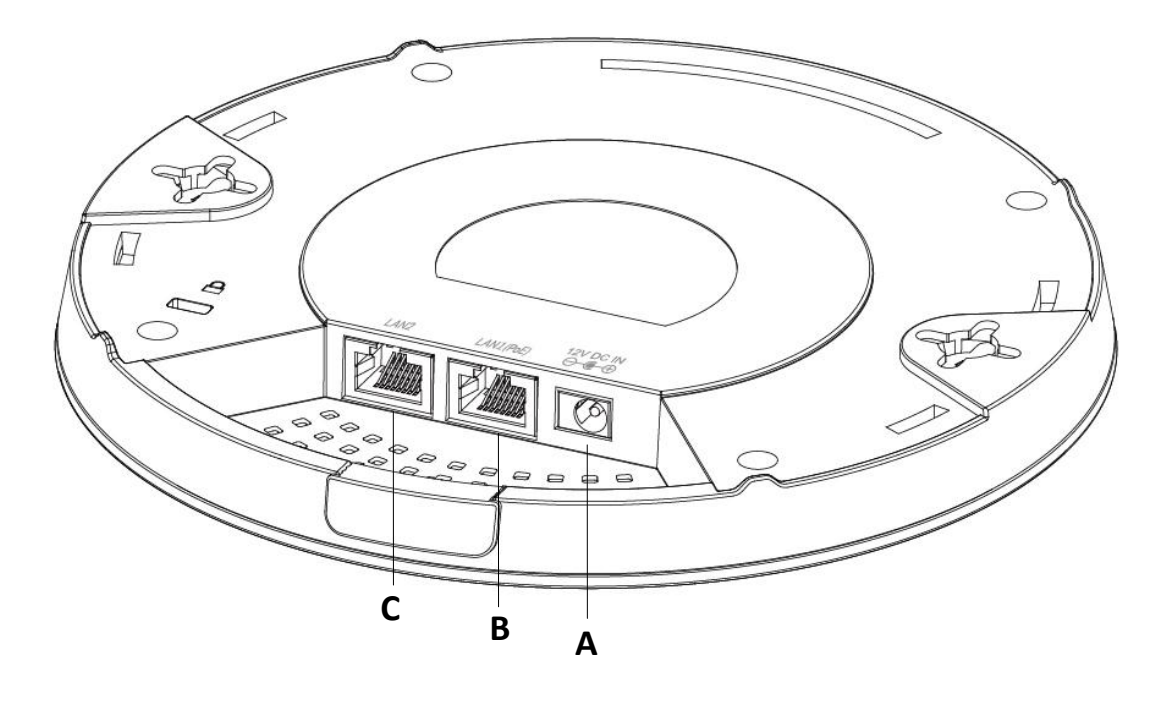

- A 12V DC IN 12V DC-poort om de voedingsadapter aan te sluiten
  - LAN 1 (PoE) LAN-poort met Power over Ethernet (PoE )IN
- C LAN 2 LAN-poort

### I-4 LED-status

В

| LED kleur | LED-status             | Beschrijving                           |
|-----------|------------------------|----------------------------------------|
|           | Aan                    | Het access point staat aan.            |
| Blauw     | Langzaam<br>knipperend | Bezig met upgraden van de firmware.    |
|           | Snel knipperend        | Terugzetten naar fabrieksinstellingen. |
| Bruingeel | Aan                    | Start op.                              |
| bruingeei | Knipperend             | Fout.                                  |
| Uit       | Uit                    | Het access point staat uit.            |

### I-5 Resetten

Als u problemen ondervindt met uw access point dan kunt u het apparaat terugzetten naar de standaard fabrieksinstellingen. Hierdoor worden alle instellingen teruggezet naar standaard.

**1.** Druk op de resetknop op het access point en houd deze ten minste gedurende 10 seconden ingedrukt, laat daarna de knop los.

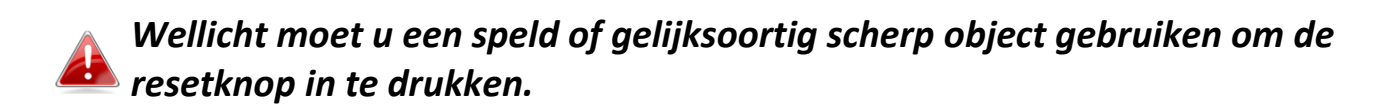

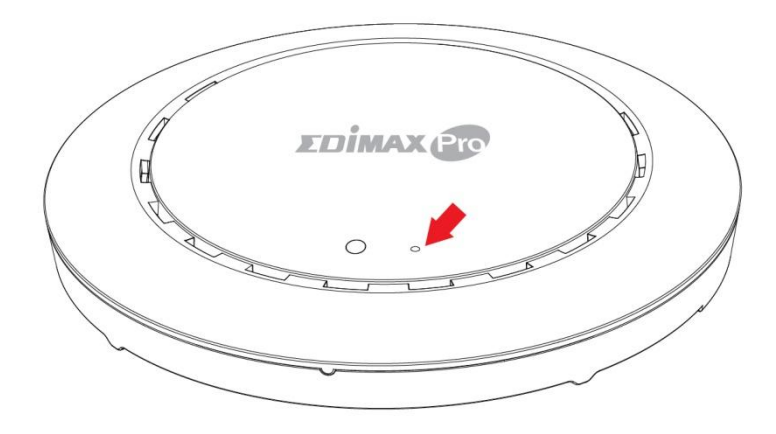

2. Wacht tot het access point opnieuw opstart. Het access point is klaar voor de set-up wanneer de LED blauw is.

# *II* Snelle installatie - AP-modus

Uw access point kan klaar voor gebruik zijn in slechts enkele minuten. Dit onderdeel van de snelstartgids helpt u bij het instellen van uw access point in de standaard AP-modus en het configureren van de basisinstellingen.

### II-1 Eerste set-up

- **1.** Sluit het access point aan op een computer door middel van een ethernet-kabel.
- **2.** Steek de voedingsadapter in de 12V DC voedingspoort van het access point en steek de voedingsadapter in het stopcontact.

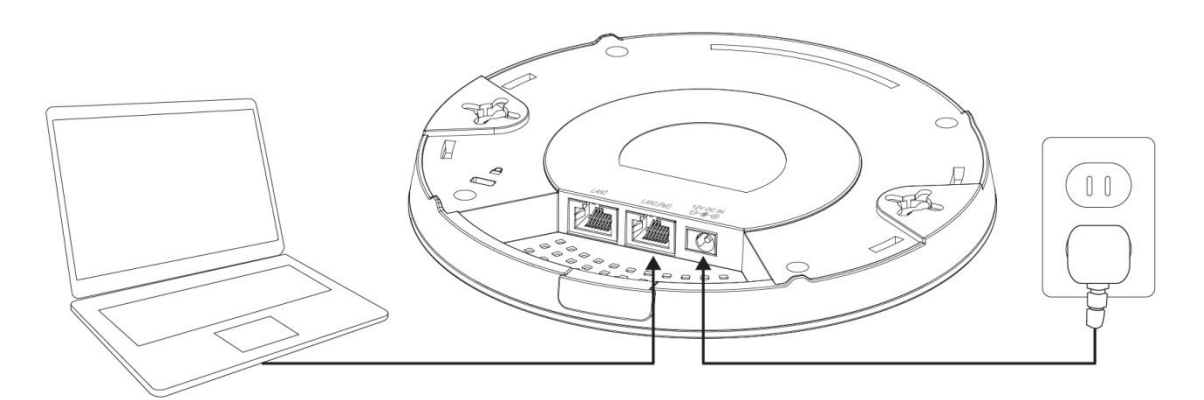

- **3.** Wacht a.u.b. een moment totdat het access point opstart. Het access point is gereed als de LED blauw is.
- Stel het IP-adres van uw computer in op 192.168.2.x. X mag een nummer zijn tussen 3 100. Als u niet precies weet hoe dit moet, kijk dan in de gebruikershandleiding voor meer informatie.

Zorg er a.u.b. voor dat er geen andere netwerkverbindingen actief zijn op uw computer door Wi-Fi verbindingen te verbreken en Ethernetkabels te ontkoppelen.

**5.** Typ het standaard IP-adres **192.168.2.2** van het access point in de URL balk van een webbrowser.

6. U wordt gevraagd een gebruikersnaam en wachtwoord in te voeren. Voer de standaard gebruikersnaam "**admin**" en het standaard wachtwoord "**1234**" in.

| Connect to 192.1              | 58.2.2                         | ? ×          |
|-------------------------------|--------------------------------|--------------|
|                               |                                |              |
| The server 192.1<br>password. | 68.2.2 at localhost requires a | username and |
| User name:                    | 🕵 admin                        | •            |
| Password:                     | •••••                          |              |
|                               | Remember my passwo             | ord          |
|                               | ОК                             | Cancel       |

**7.** Het "Systeeminformatie" scherm wordt weergegeven:

| SDİMAX 😰                                                                                                    |                                   | Hor                                    | ne   Logout   Global (English) |
|----------------------------------------------------------------------------------------------------|-----------------------------------|----------------------------------------|--------------------------------|
| Contraction of the local distance of the local distance of the loc | Information Network Setting       | gs Wireless Settings Management A      | Advanced Operation Mode        |
| Information <ul> <li>System Information</li> </ul>                                                                                                    | System Information                |                                        |                                |
| > Wireless Clients                                                                                                    | System                            |                                        |                                |
| > Wireless Monitor                                                                                                    | Model<br>Product Name             | AP801E02E1968A                         |                                |
| > DHCP Clients                                                                                                    | Uptime                            | 0 day 00:41:03                         |                                |
| > Log                                                                                                    | System Time<br>Boot from          | 2012/01/01 00:40:45<br>Internal memory |                                |
|                                                                                                    | Firmware Version                  | 1.8.1                                  |                                |
|                                                                                                    | MAC Address<br>Management VLAN ID | 80:1F:02:F1:96:8A                      |                                |
|                                                                                                    | IP Address                        | 192.168.2.2 Refresh                    |                                |
|                                                                                                    | Default Gateway                   |                                        |                                |
|                                                                                                    | DHCP Server                       |                                        |                                |
|                                                                                                    |                                   |                                        |                                |
|                                                                                                    | Wired LAN Port Setting            | [S                                     |                                |
|                                                                                                    | Wired LAN Port                    | Status                                 | VLAN Mode/ID                   |
|                                                                                                    | LAN1                              | Connected (100 Mbps Full-Duplex)       | Untagged Port / 1              |
|                                                                                                    | LAN2                              | Disconnected ()                        | Untagged Port / 1              |

### II-2 Basis-instellingen

De basis-instellingen van het access point zijn:

- LAN IP-adres; en
- 2.4GHz & 5GHz SSID & beveiliging; en
- Beheerdersnaam & wachtwoord; en
- Tijd & datum

Wij adviseren u deze instellingen te configureren voordat u het access point gebruikt.

Elke keer dat er een nieuwe instelling wordt toegpast, zal de webpagine opnieuw laden, zoals hieronder weergegeven:

| Configuration is complete. Reloading now |          |  |  |  |
|------------------------------------------|----------|--|--|--|
| Please wait for 19                       | seconds. |  |  |  |

De instructies hieronder helpen u bij het configureren van deze instellingen:

#### LAN IP-adres wijzigen:

1. Ga naar "Netwerkinstellingen" > "LAN-side IP Adres" voor het onderstaande scherm:

| IP Address Assignment | DHCP Client                |
|-----------------------|----------------------------|
| IP Address            | 192.168.2.2                |
| Subnet Mask           | 255.255.255.0              |
| Default Gateway       | From DHCP V                |
| Primary DNS Address   | From DHCP • 0.0.0.0        |
| Secondary DNS Address | From DHCP <b>v</b> 0.0.0.0 |

2. Vul de IP-adres instellingen in die u wilt gebruiken voor uw access point. U kunt afhankelijk van uw netwerkomgeving een dynamisch (DHCP) of statisch IP-adres gebruiken. Klik op "Toepassen" om de wijzigingen op te slaan en wacht een ogenblik tot het acces point opnieuw is geladen.

Als u het IP-adres van uw access point wijzigt, moet u het nieuwe IPadres gebruiken om de browser based configuratie-interface te gebruiken in plaats van het standaard IP 192.168.2.2.

Het SSID wijzigen voor een 2.4GHz draadloos netwerk

- 1. Ga naar "Draadloze instellingen" > "2.4GHz 11bgn" > "Basis".
- 2. Voer de nieuwe SSID in voor uw 2.4GHz draadloze netwerk in het "SSID1" veld en klik op "Toepassen".

|                   | Information Network Settings | Wireless Settings Management Advanced Operation Mode |  |  |  |
|-------------------|------------------------------|------------------------------------------------------|--|--|--|
| Wireless Settings | Basic                        |                                                      |  |  |  |
| > 2.4GHz 11bgn    |                              |                                                      |  |  |  |
| > Basic           | 2.4GHz Basic Settings        |                                                      |  |  |  |
| Advanced          | Wireless                     | Enable Disable                                       |  |  |  |
| Security          | Band                         | 11b/g/n ▼                                            |  |  |  |
| WDS               | Enable SSID number           |                                                      |  |  |  |
| Guest Network     | SSID1                        | VLAN ID 1                                            |  |  |  |
| > 5GHz 11ac 11an  | Auto Channel                 | Enable      Disable                                  |  |  |  |
| Basic             | Auto Channel Range           | Ch 1 - 11 🔻                                          |  |  |  |
| Advanced          | Auto Channel Interval        | One day 🔻                                            |  |  |  |
| Security          | Auto channel interval        | Change channel even if clients are connected         |  |  |  |
| Security          | Channel Bandwidth            | Auto 🔻                                               |  |  |  |
| WDS               | BSS BasicRateSet             | all                                                  |  |  |  |
| Guest Network     |                              |                                                      |  |  |  |
| > WPS             |                              | Apply Cancel                                         |  |  |  |

Open, als u meerdere 2,4GHz SSID's wilt gebruiken het drop-down menu "SSID-nummer activeren" en selecteer hoeveel SSID's u nodig hebt. Vul hierna een nieuwe SSID in het overeenkomende veld in en klik vervolgens op "Toepassen".

| Enable SSID number | 2 🔻             |           |
|--------------------|-----------------|-----------|
| SSID1              | ALCOHOLD DO NO. | VLAN ID 1 |
| SSID2              | 60.00% 60.00% s | VLAN ID 1 |

Het configureren van de beveiligingsinstellingen van een 2.4GHz draadloos netwerk

- 1. Ga naar "Draadloze instellingen" > "2.4GHz 11bgn" > "Beveiliging".
- **2.** Selecteer een "Authenticatiemethode", en voer of selecteer de velden die van toepassing zijn, en klik op "Toepassen".

| 1000              | Information Network Settings | Wireless Settings Management Advanced Operation Mode |
|-------------------|------------------------------|------------------------------------------------------|
| Wireless Settings | Security                     |                                                      |
| > 2.4GHz 11bgn    |                              |                                                      |
| Basic             | 2.4GHz Wireless Security S   | settings                                             |
| Advanced          | SSID                         | AND AN AREA .                                        |
| > Security        | Broadcast SSID               | Enable V                                             |
| WDS               | Wireless Client Isolation    | Disable •                                            |
| Guest Network     | 802.11k                      | Disable •                                            |
|                   | Load Balancing               | 50 /50                                               |
| > 5GHz 11ac 11an  |                              |                                                      |
| Basic             | Authentication Method        | No Authentication <b>v</b>                           |
| Advanced          | Additional Authentication    | No additional authentication                         |
| Security          |                              |                                                      |
| WDS               |                              |                                                      |
| Guest Network     | 2.4GHz Wireless Advanced     | Settings                                             |
|                   | Smart Handover Settings      |                                                      |
| > WPS             | Smart Handover               | Enable   Disable                                     |
| > RADIUS          | RSSI Threshold               | -80 V dB                                             |
| RADIUS Settings   |                              |                                                      |
| Internal Server   |                              | Apply Cancel                                         |

Specificeer in het drop-down menu welke SSID u wilt configureren als u meerdere SSID's gebruikt.

| 2.4GHz Wireless Security Settings |                              |  |  |  |
|-----------------------------------|------------------------------|--|--|--|
| 2015                              |                              |  |  |  |
| SSID                              | an ou an an an a             |  |  |  |
| Broadcast SSID                    |                              |  |  |  |
| Wireless Client Isolation         |                              |  |  |  |
| 802.11k                           | Disable •                    |  |  |  |
| Load Balancing                    | 50 /50                       |  |  |  |
|                                   |                              |  |  |  |
| Authentication Method             | No Authentication <b>v</b>   |  |  |  |
| Additional Authentication         | No additional authentication |  |  |  |

## Het wijzigen van het SSID en configureren van beveiligingsinstellingen voor een 5GHz draadloos netwerk

Volg de stappen in "SSID wijzigen voor een 2.4GHz draadloos netwerk" en "Configureren van beveiliging voor een 2.4GHz draadloos netwerk", maar kies in plaats daarvan de 5GHz optie.

De gebruikersnaam en het wachtwoord wijzigen

**1.** Ga naar **"Beheer" > "Admin"** zoals hieronder weergegeven:

| 1000                            | Information Network Settings  | Wireless Settings | Management | Advanced Operation Mode |
|---------------------------------|-------------------------------|-------------------|------------|-------------------------|
| Management                      | Admin                         |                   |            | -                       |
| <ul><li>Date and Time</li></ul> | Account to Manage This Device |                   |            |                         |
| > Syslog Server                 | Administrator Name            | admin             |            |                         |
|                                 | Administrator Password        | •••••             |            | (4-32Characters)        |
| Ping Test                       |                               | •••••             |            | (Confirm)               |
| > I'm Here                      | Apply                         |                   |            |                         |

2. Vul de "Administrator Naam" en "Administrator Wachtwoord" velden in en klik op "Toepassen".

### Wijzigen van Datum en tijd

# **1.** Go to **"Beheer" > "Datum and Tijd"**.

| 10000                 | Information Network Settings | Wireless Settings Management Advanced Operation Mode |
|-----------------------|------------------------------|------------------------------------------------------|
| Management<br>> Admin | Date and Time                |                                                      |
| > Date and Time       | Date and Time Settings       |                                                      |
| > Syslog Server       | Local Time                   | 2012 ▼ Year Jan ▼ Month 1 ▼ Day                      |
| > Ping Test           |                              | Hours 00 V Minutes 00 V Seconds                      |
| > I'm Here            | Acquire Current Time from    | n Your PC                                            |
|                       | NTP Time Server              |                                                      |
|                       | Use NTP                      | Enable                                               |
|                       | Auto Daylight Saving         | Enable                                               |
|                       | Server Name                  | User-Defined v                                       |
|                       | Update Interval              | 24 (Hours)                                           |
|                       | Time Zone                    |                                                      |
|                       |                              |                                                      |
|                       | Time Zone (GI                | MT+08:00) Taipei, Taiwan ▼                           |
|                       |                              | Apply Cancel                                         |

2. Stel de juiste tijd en tijdzone in voor uw access point door middel van de drop-down menu's. Het access point ondersteunt ook NTP (Network Time Protocol), dus u kunt ook de hostnaam of IP-adres van een tijdserver invoeren. Klik op "Toepassen" als u klaar bent.

U kunt ook de "Huidige tijd van uw PC verkrijgen" knop gebruiken als u de tijd van uw PC wilt instellen naar dezelfde tijd als uw access point.

De basisinstellingen van uw access point zijn nu geconfigureerd. Raadpleeg **IV Hardware-installatie** voor begeleiding bij het verbinden van uw access point met een router of PoE switch.

### II-3 Wi-Fi Protected setup (WPS)

Wi-Fi Protected Setup is een eenvoudige manier om verbinding te maken met apparaten die een WPS functie hebben. U kunt de WPS-knop gebruiken of de configuratie webpagina om de WPS-functie van het access point te activeren.

- 1. Ga naar "Draadloze instellingen" > "WPS" op uw configuratie webpagina.
- 2. Vink "Inschakelen" aan en klik op "Toepassen" om de WPS-functie in te schakelen.
- **3.** Activeer binnen twee minuten de WPS functie op uw apparaat met WPS functie. Raadpleeg a.u.b. de documentatie van uw draadloze apparaat voor meer informatie over de WPS-functie.
- **4.** De apparaten zetten een verbinding op.

De Edimax Pro Network Management Suite (NMS) ondersteunt een centraal beheer van een groep access points, dat ook wel AP array wordt genoemd. NMS kan worden geïnstalleerd op een access point en ondersteunt tot wel 16 Edimax Pro access points zonder dat er een extra draadloze controller nodig is. Hiermee worden kosten verlaagd en een efficiënt extern AP-beheer mogelijk gemaakt.

Edimax Pro NMS is eenvoudig te installeren. Een overzicht van het systeem is hieronder weergegeven:

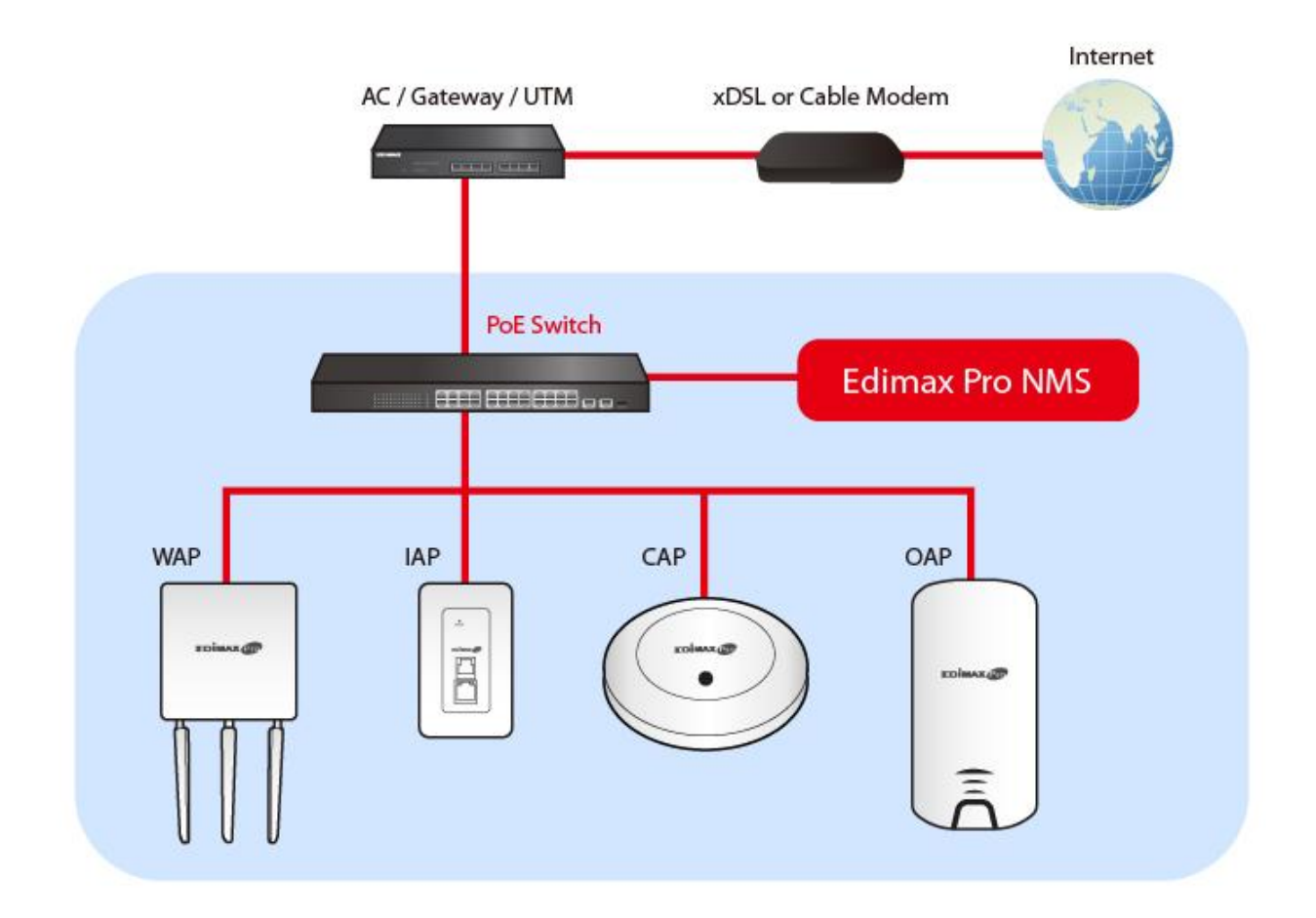

Eén AP (access point) wordt aangewezen als AP Controller (master) en alle andere verbonden Edimax Pro AP's worden automatisch aangewezen als Managed AP's (slaven). Met behulp van de Edimax Pro NMS kunt u alle Managed AP's configureren, monitoren en beheren (tot 16) vanuit één enkele AP Controller. Volg de onderstaande stappen:

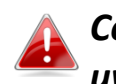

Controleer op de Edimax website of u de nieuwste firmware heeft voor uw Edimax Pro producten.

**1.** Sluit alle AP's aan op een Ethernet of PoE switch die verbonden is met een gateway/router.

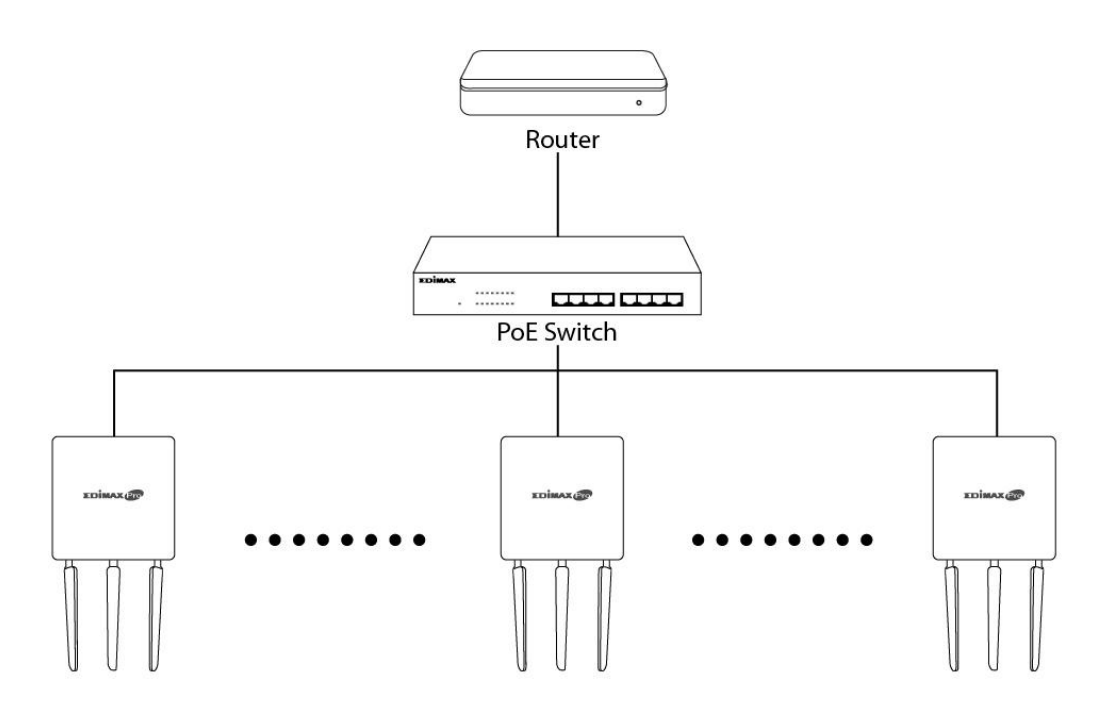

**2.** Controleer of alle AP's ingeschakeld zijn en of de LED's werken.

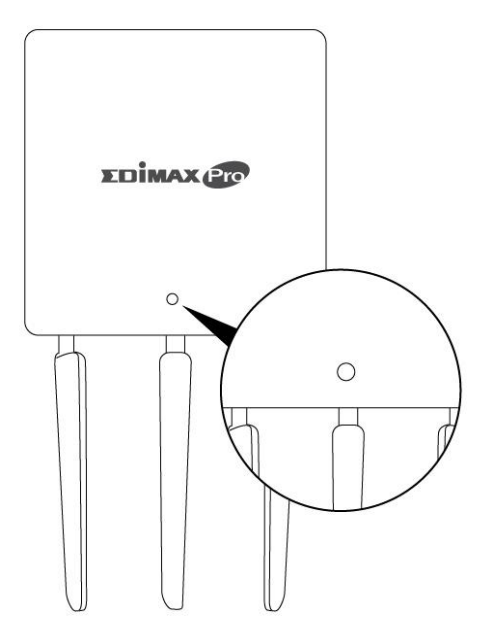

**3.** Wijs één AP aan als AP Controller die alle andere aangesloten AP's zal beheren (tot maximaal 16 access points).

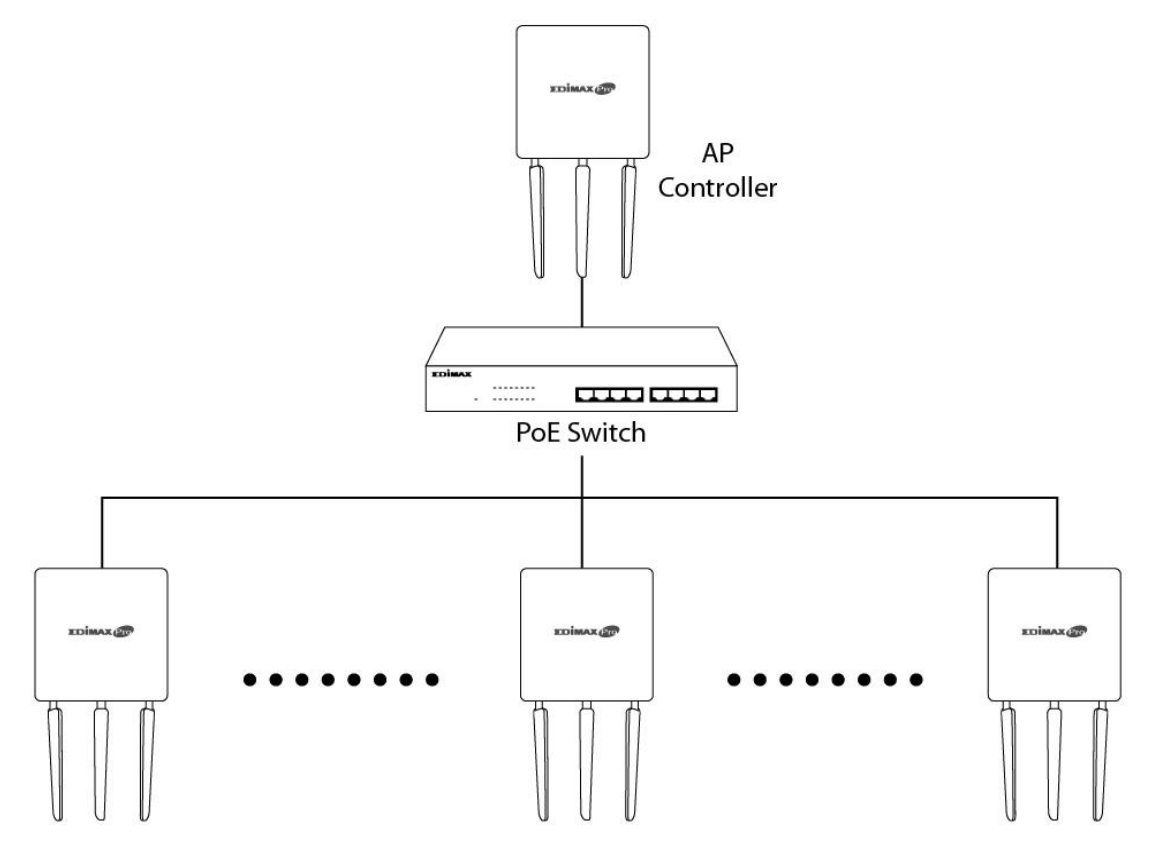

**4.** Sluit een computer aan op de aangewezen AP Controller met behulp van een Ethernetkabel.

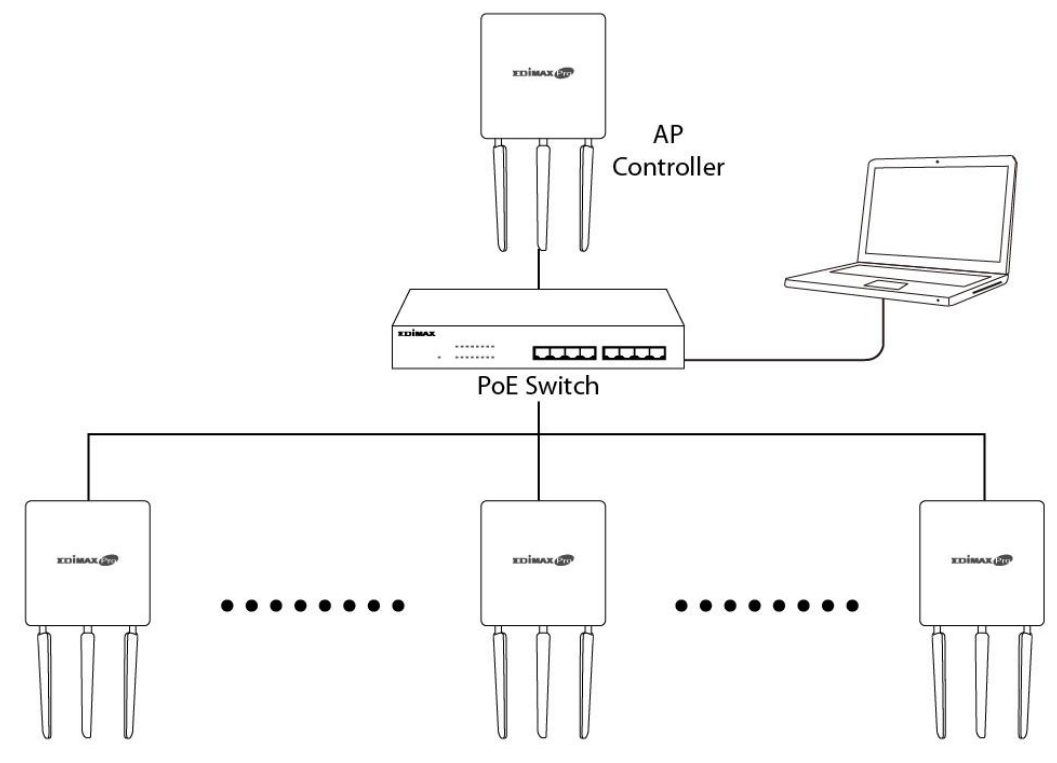

**5.** Open een webbrowser en voer het IP-adres van de Controller in op de adresbalk. Het standaard IP-adres is **192.168.2.2** 

Het IP-adres van uw computer dient zich in hetzelfde subnet te bevinden als de AP Controller. Raadpleeg de gebruikershandleiding voor meer hulp.

| Seneral                                                                                                    |                     |  |  |  |
|----------------------------------------------------------------------------------------------------|---------------------|--|--|--|
| You can get IP settings assigned automatically if your network suppor<br>this capability. Otherwise, you need to ask your network administrato<br>for the appropriate IP settings. |                     |  |  |  |
| Obtain an IP address automa                                                                                                    | atically            |  |  |  |
| • Use the following IP address                                                                                                    | :                   |  |  |  |
| IP address:                                                                                                    | 192 . 168 . 2 . 10  |  |  |  |
| Subnet mask:                                                                                                    | 255 . 255 . 255 . 0 |  |  |  |
| Default gateway:                                                                                                    |                     |  |  |  |
| Obtain DNS server address a                                                                                                    | automatically       |  |  |  |
| Use the following DNS server                                                                                                    | r addresses:        |  |  |  |
| Preferred DNS server:                                                                                                    |                     |  |  |  |
|                                                                                                    |                     |  |  |  |

Als u het IP-adres van de AP Controller wijzigt, of als uw gateway/router een DHCP-server gebruikt, verzeker u er dan van dat u het juiste IP-adres invoert. Bekijk de instellingen van uw gateway/router.

- **6.** Voer de gebruikersnaam en het wachtwoord in om in te loggen. De standaard gebruikersnaam en wachtwoord is **admin & 1234.**
- 7. U wordt doorgestuurd naar het Edimax Pro NMS Dashboard. Ga naar
   "Beheer" → "Operation Mode" en selecteer "AP Controller Mode" in het drop-down menu.

| 10000                         | Information Network Settings | Wireless Settings Management Adv      | ranced Operation Mode |
|-------------------------------|------------------------------|---------------------------------------|-----------------------|
| Operation Mode Operation Mode | Operation Mode               |                                       |                       |
|                               | Operation Mode               |                                       |                       |
|                               | Operation Mode               | AP Mode v<br>AP Mode                  | <b>1</b>              |
|                               | Wireless Mode                | Repeater Mode AP Controller Mode      | 2                     |
|                               | 2.4GHz Mode                  | Managed AP mode<br>Client Bridge Mode |                       |
|                               | 5GHz Mode                    | Access Point                          |                       |
|                               |                              |                                       | Apply Cancel          |

**8.** Klik op "Toepassen" en sla de instellingen op.

| peration Mode           |                       |
|-------------------------|-----------------------|
| Operation Mode          |                       |
| Operation Mode          | AP Controller Mode  < |
| Wireless Mode           |                       |
| 2.4GHz Mode             | Access Point          |
| 5GHz Mode               | Access Point          |
| Management              |                       |
| Self AP Management Mode | Disable •             |
|                         | Apply Cancel          |

**9.** De Edimax Pro NMS wordt geleverd met een wizard om snel en eenvoudig de SSID en beveiliging in te stellen voor beheerde AP's. Klik op "Wizard" in de rechterbovenhoek om te beginnen.

| Wizard  Home   Logout   Global (English) | ~ |
|------------------------------------------|---|
|                                          |   |

**10.** Voltooi **Stap 1 - 6** door de instructies op het scherm te volgen en sla de instellingen op door op **"Voltooien"** te klikken.

| Step 1 2 3 4 5 6 Finish                                       | Step 1 2                       | 3 4 5 6 Finish         |
|---------------------------------------------------------------|--------------------------------|------------------------|
| Before start, please power on the managed APs and plug        | IP Address Assignment          | DHCP Client ~          |
| into the same Ethernet network with this AP Controller.       | IP Address                     | 192.168.2.2            |
| This Setup Wizard will guide you through a basic procedure to | Subnet Mask<br>Default Gateway | 255.255.255.0          |
| configure AP Controller system.                               | Primary DNS Address            | From DHCP ~            |
|                                                               | Secondary DNS Address          | From DHCP ~            |
| Next >> Cancel                                                |                                | << Back Next >> Cancel |

| Step 1                             | 2 3 4 5 6 Finish                                                                                                    | Step 1 2                                     | 3 4 5          | 6 Finish                       |
|------------------------------------|----------------------------------------------------------------------------------------------------|----------------------------------------------|----------------|--------------------------------|
| Date and Time                      | e Settings                                                                                                    | Account to Manage This                       | Device         |                                |
| Local Time                         | 2012         Year         Jan         Month         1         Day           0         Hours         00         Minutes         00         Seconds | Administrator Name<br>Administrator Password | admin<br>••••• | (6-32 Characters)<br>(Confirm) |
| Acquire Curre                      | ent Time from Your PC                                                                                                    |                                              | << Back        | Next >> Cancel                 |
| Use NTP<br>Auto Daylight<br>Saving | Enable Enable                                                                                                    |                                              |                |                                |
| Server Name                        | User-Defined V                                                                                                    |                                              |                |                                |
| Time Zone                          | 24 (Hours)                                                                                                    |                                              |                |                                |
| Time Zone (G                       | MT+08:00) Taipei, Taiwan v<br><< Back Next >> Cancel                                                                                              |                                              |                |                                |

| Step 1 2 3 4 5 6 Finish                                                                                                | Step 1         2         3         4         5         6         Finish |
|----------------------------------------------------------------------------------------------------|-------------------------------------------------------------------------|
| Select Free AP(s)                                                                                                    | 2.4GHz Settings                                                         |
| Search Add Match whole words                                                                                           | SSID                                                                    |
| MAC Address Device Name Model IP Address Status                                                                        | Security Key                                                            |
| Image: T4:DA:38:1D:26:4E         AP74DA381D264E         WAP1200         192.168.2.101         Image: T4:DA:38:1D:26:4E | Guest Network C Enable   Disable                                        |
|                                                                                                    | Guest SSID                                                              |
| Managed AP(s)                                                                                                    | Security Key                                                            |
| Search Match whole words                                                                                               |                                                                         |
| MAC Address Device Name Model IP Address Status                                                                        | 5GHz Settings                                                           |
| No Access Point List                                                                                                   | Clone 2.4GHz Settings                                                   |
| Party North Date                                                                                                    | SSID                                                                    |
| Kescan << Back Next >> Cancel                                                                                          | Security Key                                                            |
|                                                                                                    | Guest Network O Enable      O Enable                                    |
|                                                                                                    | Guest SSID                                                              |
|                                                                                                    | Security Key                                                            |
|                                                                                                    |                                                                         |
|                                                                                                    | << Back Next >> Cancel                                                  |

| lanagement IP         |            |           |                   |               |       |
|-----------------------|------------|-----------|-------------------|---------------|-------|
| IP Address Assignment |            | HCP Clier | nt                |               |       |
| Date and Time         |            |           |                   |               |       |
| Local Time            | 20         | 012/01/01 | 00:00:00          |               |       |
| Time Zone             |            | GMT+08:0  | 0) Taipei, Taiwan |               |       |
| Administrator A       | ccount     |           |                   |               |       |
| Administrator Name    |            | admin     |                   |               |       |
| Managed AP(s)         |            |           |                   |               |       |
| MAC Address           | Device Nar | ne        | Model             | IP Address    | Statu |
| 74:DA:38:1D:26:4E     | AP74DA381D | 264E      | WAP1200           | 192.168.2.101 | 0     |
| 2.4GHz Settings       | 1          |           |                   |               |       |
| SSID                  |            | a v       | 10 a 1            |               |       |
| Security Key          | 12         | 2345678   |                   |               |       |
|                       |            |           |                   |               |       |
| GHz Settings          |            |           |                   |               |       |

Als een van uw beheerde AP's niet gevonden wordt, zet deze dan terug naar de standaard fabrieksinstellingen.

**11.** Uw AP Controller & Beheerde AP's zouden nu functioneel moeten zijn. Gebruik het menu aan de bovenkant om te navigeren door de Edimax Pro NMS.

Gebruik **Dashboard, Zone Plan, NMS Monitor** & **NMS Settings** om beheerde AP's te configureren.

Gebruik het *Lokale Netwerk & Lokale Instellingen* om uw AP te configureren. *Kijk in de gebruikershandleiding voor meer informatie.* 

# IV Hardware-installatie

### IV-1 Router/PoE Switch

**1.** Verwijder wanneer nodig de klep aan de onderkant van het acces point. Zo heeft u meer ruimte om de kabels door te voeren.

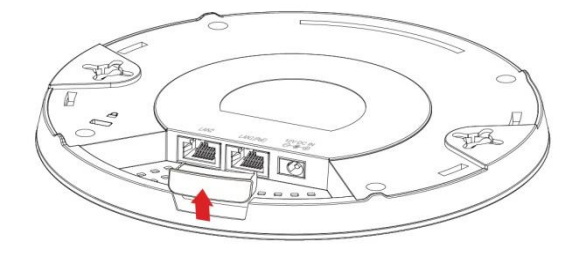

2. Sluit een router of PoE switchaan op de LAN 1 poort van het acces point met gebruik van een Ethernetkabel.

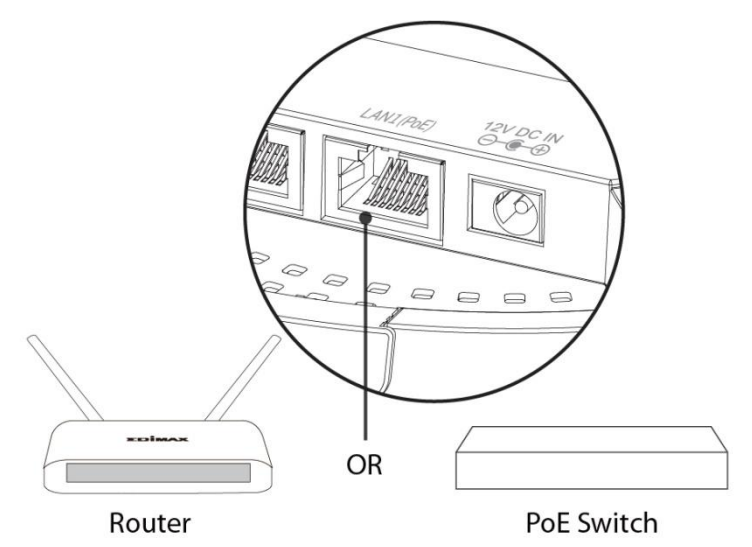

- **3.** Schakel het access point in:
  - a) Als de router gebruikt wordt; steek de voedingsadapter in de 12V DC voedingspoort van het access point en steek de voedingsadapter in een stopcontact; of
  - b) Als de PoE (Power over Ethernet) switch gebruikt wordt, zorg dan dat de Ethernetkabel verbonden is met de LAN1 port van de switch. Het access point wordt aangedreven door de PoE switch.

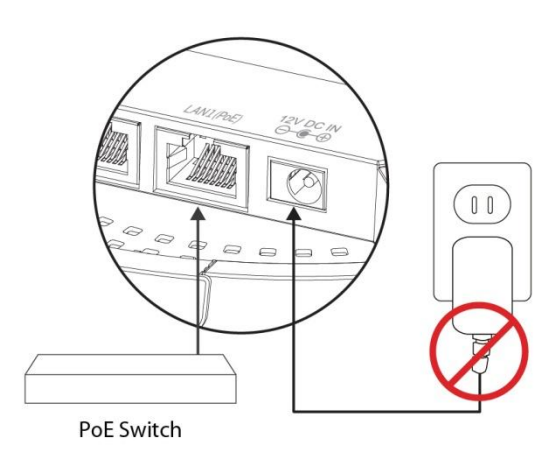

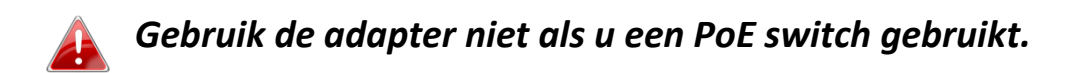

**4.** Sluit wanneer nodig een lokale netwerkclient of switch aan op de LAN 2 poort van het access point.